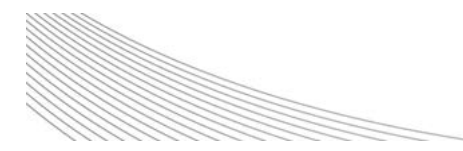

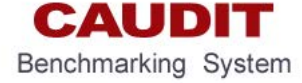

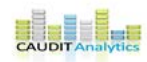

# Instructions For New Updaters

# Register and Access 2020 CAUDIT Benchmarking System

Version 1.0 14 April 2020

Prepared by Steven Wojnarowski steven.wojnarowski@caudit.edu.au

### 1. Introduction

This paper sets out the process for new CAUDIT Benchmarking Updaters to register for first time access to the CAUDIT Benchmarking System. Once registered you will have access to the system via the data portal at: <a href="https://www.caudit.edu.au/data-collection">https://www.caudit.edu.au/data-collection</a> to input data on behalf of your institution as well as download annual benchmarking data.

This is two-step process:

- $\Rightarrow$  Registration then
- $\Rightarrow$  Authentication by CAUDIT via email

### 2. The Registration Process

To register as a new Updater please go to the CAUDIT home web page <a href="https://www.caudit.edu.au/">https://www.caudit.edu.au/</a>

 $\Rightarrow$  Click on the Analytics tab

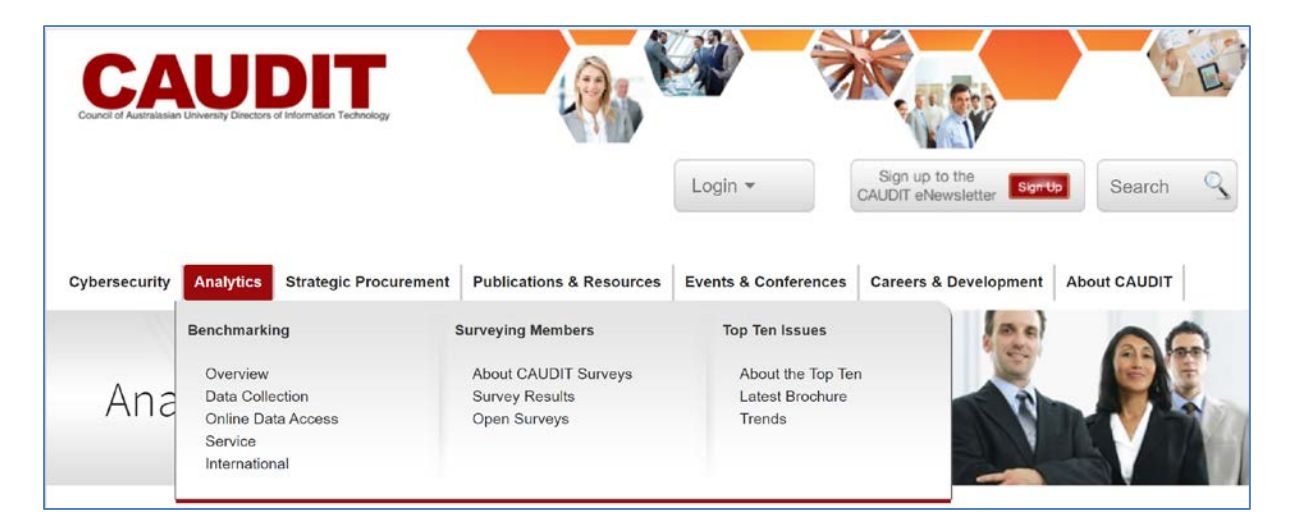

 $\Rightarrow$  Then on Data Collection

| Council of Australiasian | University Directors                                                 | of Information Technology  |                                                        |                                               |                                      | E             |
|--------------------------|----------------------------------------------------------------------|----------------------------|--------------------------------------------------------|-----------------------------------------------|--------------------------------------|---------------|
|                          |                                                                      |                            |                                                        | Login 🔻                                       | Sign up to the<br>CAUDIT eNewsletter | Search Search |
| Cybersecurity            | Analytics                                                            | Strategic Procurement      | Publications & Resources                               | Events & Conferences                          | Careers & Development                | About CAUDIT  |
|                          | Benchmarki                                                           | ng                         | Surveying Members                                      | Top Ten Issues                                | (De)                                 | 00            |
| Ana                      | Overview<br><u>Data Colle</u><br>Online Da<br>Service<br>Internation | ection<br>ta Access<br>nal | About CAUDIT Surveys<br>Survey Results<br>Open Surveys | About the Top Te<br>Latest Brochure<br>Trends | n                                    |               |

 $\Rightarrow$  To open in the Benchmarking Data Collection home page

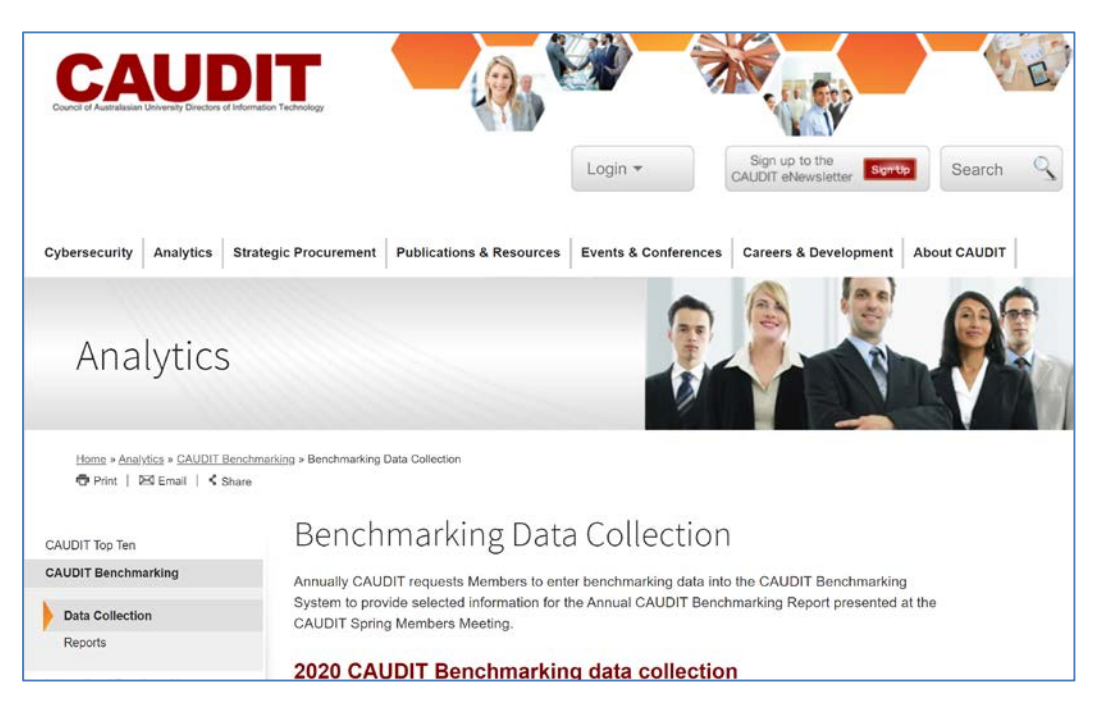

- $\Rightarrow$  Scroll down this web page
- $\Rightarrow$  Click on the Log onto CAUDIT Benchmarking System button.

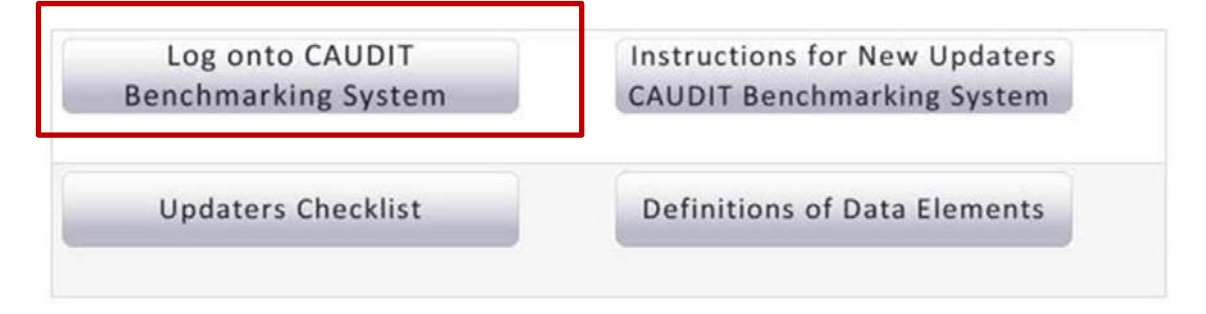

- ⇒ You should then be at: <u>https://caudit.unisa.edu.au/external/CAUDIT/public/Federation.aspx</u> with this Federation selection page to select by clicking on the respective logo:
  - o the AAF if based in Australia or
  - o REANNZ Tuakiri if New Zealand based

| Federa                                           | ationPage                        |
|--------------------------------------------------|----------------------------------|
| Please select the Federation that you belong to: |                                  |
| AUSTRALIAN<br>ACCESS FEDERATION                  | New Zealand<br>Access Federation |

The following sections outline the respective sign on approaches of the two Federations.

### 2.1 New 2020 Updater Registration for Australian based Institutions

### 2.1.1 Initial Login and Registration

To be able to access and login to CAUDIT Benchmarking for the first time for an Australian institution you must complete the 2020 Updater registration process below. In most new applicants will have university credentials. For those who do not using an AAF Virtual Home account is set out below under 2.1.2.

Having clicked the AAF logo, you will need to select your Identity Provider, namely your institution, to login through your University.

NOTE: Using University of Melbourne as the example Australian Identity Provider institution. The layout and content elements of login page may differ by institution.

 $\Rightarrow$  You can start typing the name of your institution in the search bar *Search for your organisation* or

 $\Rightarrow$  Scroll down the listing of AAF members to find your institution.

| articipating institutions contribute IT Benchmarking a | pate in its Benchmarking Service.<br>and Profile Data collected and held by |
|--------------------------------------------------------|-----------------------------------------------------------------------------|
| lease select your organisation below, you will be rec  | directed to complete the login process.                                     |
| Search for your organisation                           | Q                                                                           |
| AAF Virtual Home                                       | ^                                                                           |
| AARNet                                                 |                                                                             |
| Actors Centre Australia                                |                                                                             |
| AIMS                                                   |                                                                             |
|                                                        |                                                                             |
| Continue to your or                                    | ganisation                                                                  |

### The partially hidden text under the heading in full is:

CAUDIT offers its members the opportunity to participate in its Benchmarking Service. Participating institutions contribute IT Benchmarking and Profile Data collected and held by CAUDIT. Participants have access to the data from the Benchmarking Service to make comparisons between the member's university and other universities or groups of universities for purposes of the member's planning and budgeting processes. Access to the service requires authorisation from your institution's CAUDIT representative and adherence to the service's Appropriate Use Policy.

| AAF Discovery Service | × +                                                                                                    |                                           | - 0         |
|-----------------------|----------------------------------------------------------------------------------------------------|-------------------------------------------|-------------|
| ) > C' 🏠              | 🛛 🔒 https://ds.aaf.edu.au/discovery/aaf/xpdmxz5JVtjEgzg                                                    | gZE8SUgw?entii 🔳 🚥 🔽 🏠                    | ź II\ 🗉 💐 🖲 |
| Getting Started       |                                                                                                    |                                           |             |
|                       | Login to CAUDIT Profile a                                                                                  | and Benchmarking                          |             |
|                       | System                                                                                                    |                                           |             |
|                       | CAUDIT offers its members the opportunity to parti<br>Participating institutions contribute IT Benchmarkin | cipate in its Benchmarking Service.       |             |
|                       | Please select your organisation below, you will be r                                                       | edirected to complete the login process.  |             |
|                       | melb                                                                                                    | Q                                         |             |
|                       | The University of Melbourne                                                                                | ^                                         |             |
|                       |                                                                                                    |                                           |             |
|                       |                                                                                                    |                                           |             |
|                       |                                                                                                    | v                                         |             |
|                       | Continue to your o                                                                                         | rganisation                               |             |
|                       | Remember my organisation                                                                                   | Keyboard shortcuts                        |             |
|                       | 4 Australian Access Federation                                                                             | Current AAF status<br>Contact AAF support |             |
|                       |                                                                                                    |                                           |             |

 $\Rightarrow$  Scroll down the listing of AAF members to find your institution.

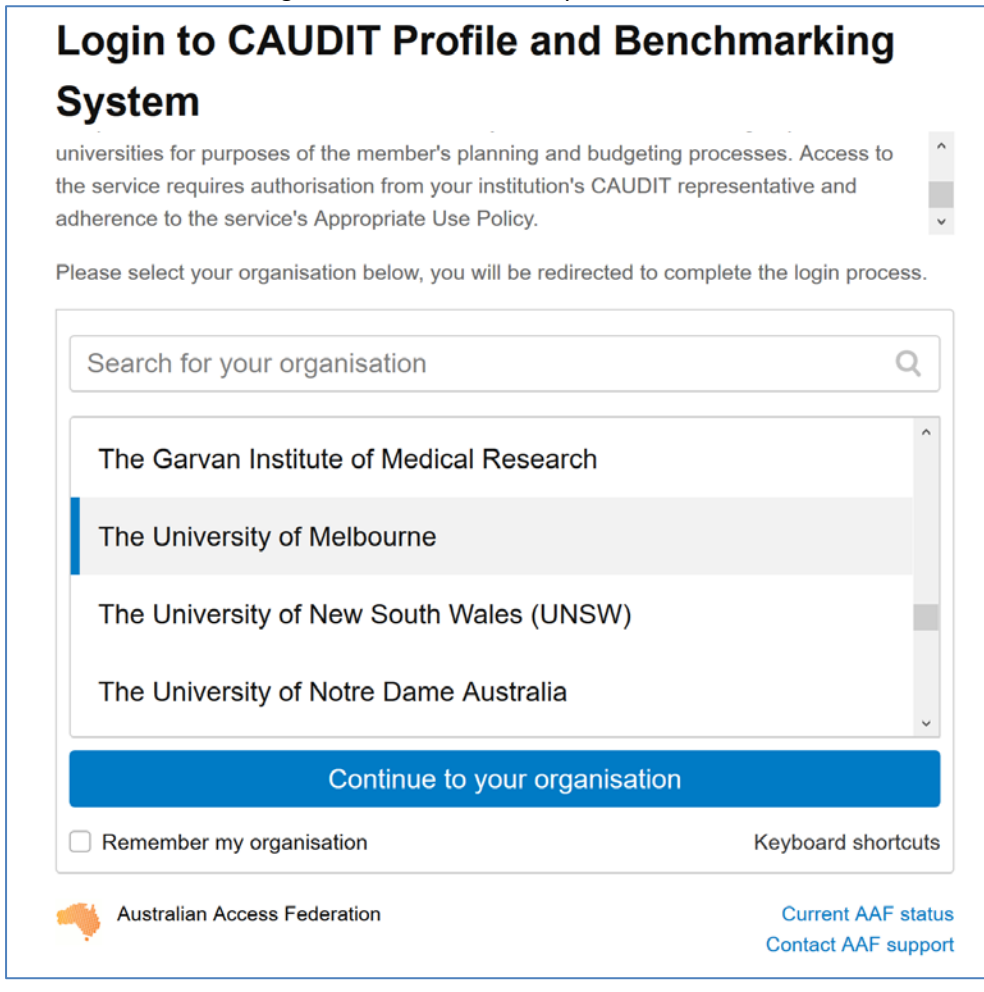

The example login page content and layout from The University of Melbourne:

| 🤹 The University of Melbourne Lo 🗙 🕂                                                                                                    |                                                     |       | - 0          | ı x |
|----------------------------------------------------------------------------------------------------|-----------------------------------------------------|-------|--------------|-----|
| ← → C'                                                                                                    | edu.au/idp/profile/SAML2/Redirect/SSO:jsessionid=1q | … ⊠ ☆ | ŝ III\ ₪ ≪ ( | . ≡ |
| MELBO                                                                                                    | URNE                                                |       |              |     |
| Login to CAUDIT Profile and<br>Benchmarking System                                                                                                    |                                                     |       |              |     |
| Username                                                                                                    | Forgot your password?                               |       |              |     |
| tssmit                                                                                                    | > Need Help?                                        |       |              | ľ   |
| Password                                                                                                    |                                                     |       |              |     |
| •••••                                                                                                    |                                                     |       |              |     |
| Don't Remember Login                                                                                                    |                                                     |       |              |     |
| Clear prior granting of permission<br>for release of your information to this<br>service.                                                                                                    |                                                     |       |              | -1  |
| Login                                                                                                    |                                                     |       |              |     |
| CAUDIT offers its members the opportunity<br>to participate in its Benchmarking Service.<br>Participating institutions contribute IT<br>Benchmarking and Profile Data collected<br>and held by CAUDIT Participants have |                                                     |       |              | ~   |

 $\Rightarrow$  On successful logging you will arrive at the CAUDIT Registration page:

| Registration                                                                                                    | × +                                                                                                    | - 🗆 X                  |
|----------------------------------------------------------------------------------------------------|----------------------------------------------------------------------------------------------------|------------------------|
| ↔ → ♂ ଢ                                                                                                    | 💿 🔒 https://caudit.unisa.edu.au/External/CAUDIT/Registration/ … 🖂 🏠 🔟                                                                | • • ● =                |
| Getting Started                                                                                                    |                                                                                                    |                        |
|                                                                                                    | CAUDIT<br>Benchmarking System                                                                                                    | CAUDITAnalytics        |
| t Register L                                                                                                    | og Off                                                                                                    |                        |
| De<br>Ne                                                                                                    | Data Entry for 2018: 29/04/2019 to 26/06/2019                                                                                        | Logged in: Terry Smith |
|                                                                                                    | Use of the system is subject to the                                                                                                  | Appropriate Use Policy |
| Registration                                                                                                    |                                                                                                    |                        |
| Welcome Terry Smith. Your log                                                                                                    | in credentials have been accepted for access to the CAUDIT Benchmarking System. You are now required to register for privileges with | hin the application.   |
| Please enter the required infor                                                                                                    | mation below and a CAUDIT System Administrator will contact you shortly to complete the registration process.                        |                        |
| Required Attributes<br>Email Address terry.smith@<br>Display Name Terry Smith<br>Contact Phone 555 092221<br>Organisation The Univers | Institution and Kole       Bunimelb.edu.au       Institution       Role       Read       Ity of Melbourne                            |                        |
| Please select the Register bu<br>Register                                                                                             | tton to submit your registration                                                                                                    |                        |
| v                                                                                                    | Appropriate Use  Copyright  Terms and Conditions  CRICOS Provider no. 003013                                                         |                        |
| <                                                                                                    |                                                                                                    | Provide vour Contact n |

- $\Rightarrow$  Each user of the CAUDIT Benchmarking system needs to be approved by CAUDIT before they can proceed.
- $\Rightarrow$  Provide your Contact phone number, select your Institution and set your role Select Update for Role
- $\Rightarrow~$  Click on the Register button to submit your registration.

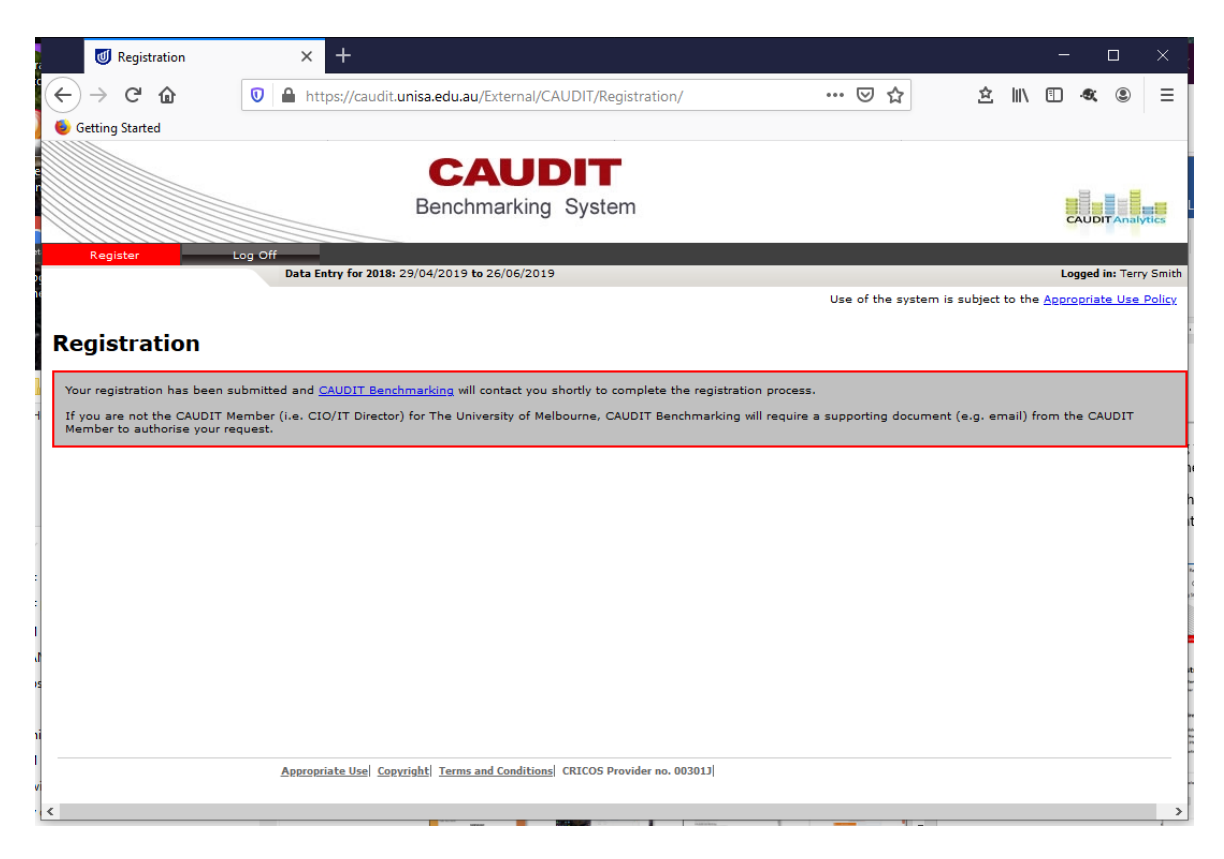

You will receive a notification that your registration has been submitted and that CAUDIT will be in contact to complete the registration process, namely, a welcome email with your registration details.

### 2.1.2 Don't have a University Credential

If you don't have a University credential or don't remember your credential, please contact your university support desk to discuss options for obtaining one. This may include requesting an AAF Virtual Home account.

# Login to CAUDIT Profile and Benchmarking System

universities for purposes of the member's planning and budgeting processes. Access to the service requires authorisation from your institution's CAUDIT representative and adherence to the service's Appropriate Use Policy.

Please select your organisation below, you will be redirected to complete the login process.

| Search for your organisation  | Q                                      |
|-------------------------------|----------------------------------------|
| AAF Virtual Home              | ^                                      |
| AARNet                        |                                        |
| Actors Centre Australia       |                                        |
| AIMS                          | *                                      |
| Continue to your organisation |                                        |
| Remember my organisation      | Keyboard shortcuts                     |
| Australian Access Federation  | Current AAF statu<br>Contact AAF suppo |

#### 2.1.3 Subsequent logins

After your registration has been confirmed by email from CAUDIT, you will be able to login to the CAUDIT Benchmarking data collection portal tool by visiting <u>https://caudit.unisa.edu.au/public/CAUDIT</u>. This will take you directly to the service.

2.2. New 2020 Updater Registration for New Zealand-based Institutions

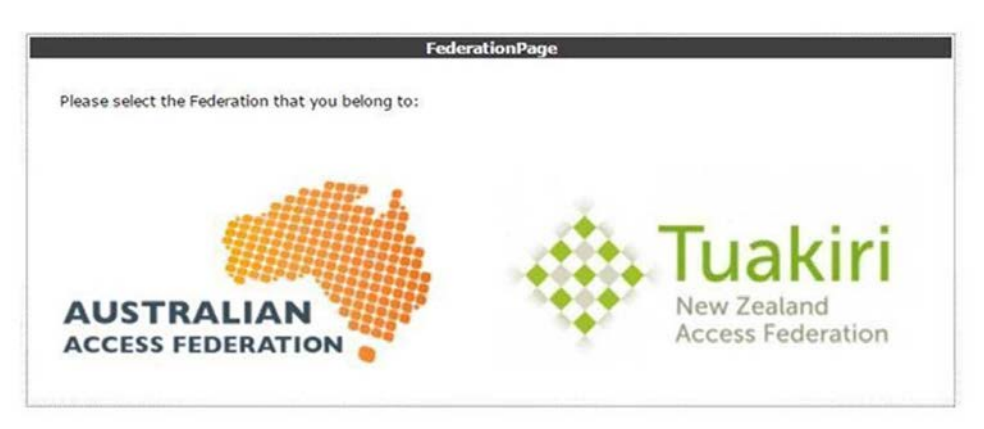

#### 2.2.1 Initial Login and Registration

To be able to access and login to CAUDIT Benchmarking for the first time for a New Zealand institution you must complete the 2020 Updater registration process below.

Having clicked the REANZ Tuakiri logo, you will need to select your Identity Provider, namely your institution, to login through your University.

⇒ Click on the REANNZ Tuakiri sign on page url: <u>https://member.reannz.co.nz/login</u>

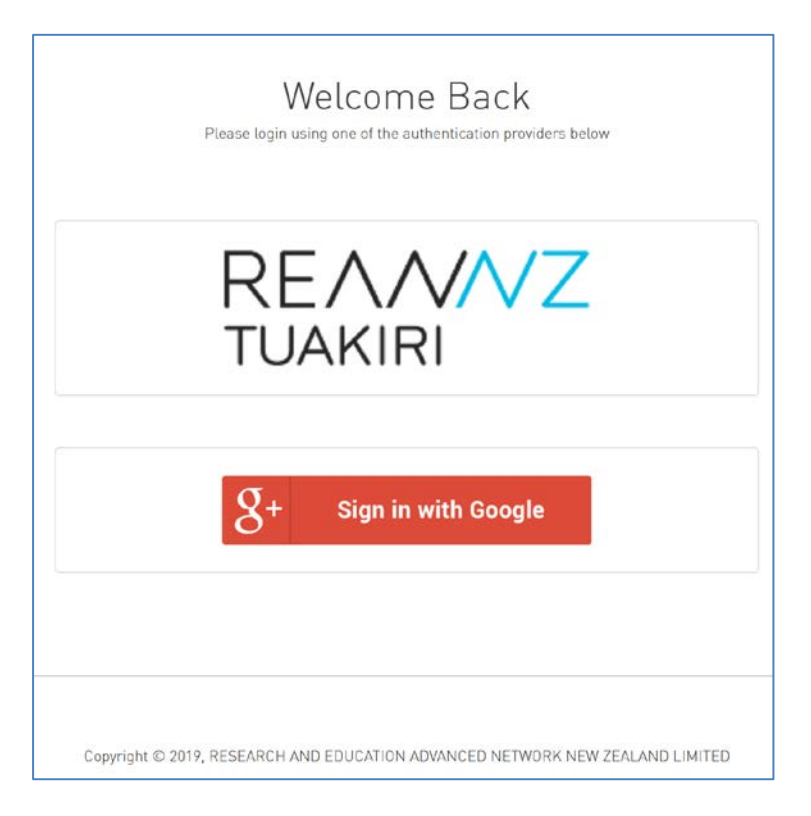

 $\Rightarrow$  Click on the REANNZ Tuakiri logo

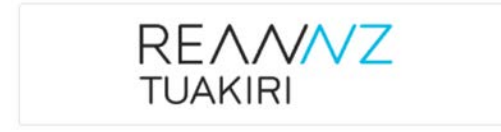

### $\Rightarrow$ Select your university from the Tuakiri New Zealand Access Federation listing:

You should be at:

https://directory.tuakiri.ac.nz/ds/DS?entityID=https%3A%2F%2Frapidconnect.tuakiri.ac.nz%2Fshibboleth&return =https%3A%2F%2Frapidconnect.tuakiri.ac.nz%2FShibboleth.sso%2FLogin%3FSAMLDS%3D1%26target%3Dss%25 3Amem%253Ad96641373bd65aa04f85cca65920c4ffe61310a2726860be086487a1a19ddeb3

|      | About                                            | Support                                              |
|------|--------------------------------------------------|------------------------------------------------------|
| atio | n<br>tuakiri.ac.nz' you are trying to            | access requires                                      |
|      | Organization                                     | •                                                    |
|      | AgResearch                                       |                                                      |
|      | AUT University<br>ESR                            |                                                      |
|      | Landcare Research<br>Lincoln University          |                                                      |
|      | Massey University                                |                                                      |
|      | Plant and Food Research                          |                                                      |
|      | Scion<br>The University of Auckland              |                                                      |
|      | The University of Waikato                        |                                                      |
|      | Tuakiri Virtual Home<br>University of Canterbury |                                                      |
|      | University of Otago                              |                                                      |
| -    | victoria Oniversity of vveilingto                | лі<br>— — —                                          |
|      | atio                                             | About ation connect.tuakiri.ac.nz' you are trying to |

 $\Rightarrow$  The Login screens for the eight New Zealand members are presented overleaf:

# The Log in screens for the eight New Zealand Universities

| AUT                                                                                                    |                                                                                                    | Y + Y                                                                                                    |                                             |
|----------------------------------------------------------------------------------------------------|----------------------------------------------------------------------------------------------------|----------------------------------------------------------------------------------------------------|---------------------------------------------|
| AUT Login                                                                                                    |                                                                                                    |                                                                                                    |                                             |
| Please login with your AUT Username and Passwor                                                                | ٠d.                                                                                                    | UNIVERSITY<br>TE WHARE WÄNAKA O AORAKI                                                                                                    |                                             |
| Username                                                                                                    |                                                                                                    |                                                                                                    |                                             |
| Password Password                                                                                              |                                                                                                    | Login to Tuakiri Rapid Connect                                                                                                    |                                             |
| Login Forgotten password?                                                                                      |                                                                                                    | Username                                                                                                    | > Forgot your password?                     |
| Remember to always log out by completely exiting you                                                           | r browser when you leave the computer. This will                                                                                                    |                                                                                                    | > Need Help?                                |
| protect your personal information from being accessed                                                          | by subsequent users.                                                                                                    | Password                                                                                                    |                                             |
|                                                                                                    |                                                                                                    |                                                                                                    |                                             |
| ICT SERVICE DESK   (09)921 9888   https://itl                                                                  | nelp.aut.ac.nz                                                                                                    | Don't Remember Login                                                                                                    |                                             |
|                                                                                                    |                                                                                                    | Ask me again to release<br>information about me to this                                                                                                    |                                             |
|                                                                                                    |                                                                                                    | service                                                                                                    |                                             |
|                                                                                                    |                                                                                                    | Login                                                                                                    |                                             |
| MASSEY UNIVERSITY<br>TE KUNENGA KI PŪREHUROA<br>UNIVERSITY OF NEW ZEALAND                                      | 5                                                                                                    | RapidConnect is a service for simple<br>integration of other services into Tuakiri.<br>Instead of installing Shibboleth SP and<br>registering the service into Tuakiri, the<br>service nets only registered with |                                             |
| the second second second second second second second second second second second second second second second s |                                                                                                    | RapidConnect and uses Json Web Token<br>(1WT) as the authentication mechanism                                                                                                    |                                             |
| Login to Tuakiri Rapid Connect                                                                                 |                                                                                                    | ()                                                                                                    |                                             |
| Username > Fo                                                                                                  | orgot your password?                                                                                                    |                                                                                                    |                                             |
| > Ni                                                                                                    | eed Help?                                                                                                    |                                                                                                    |                                             |
| Password                                                                                                    |                                                                                                    |                                                                                                    |                                             |
| rassword                                                                                                    |                                                                                                    |                                                                                                    |                                             |
|                                                                                                    | NEW ZEALAND                                                                                                    |                                                                                                    |                                             |
| Don't Remember Login                                                                                           | f                                                                                                    | 👖 The University of Auckla                                                                                                    | und                                         |
| Clear prior granting of permission                                                                             |                                                                                                    | Email or University username                                                                                                    |                                             |
| for release of your information to this                                                                        |                                                                                                    | Password                                                                                                    | A COLORY COM                                |
|                                                                                                    |                                                                                                    | Sign in >                                                                                                    |                                             |
| Login                                                                                                    |                                                                                                    | I've forgotten my password                                                                                                    |                                             |
|                                                                                                    |                                                                                                    | Or sign in with one of the following services                                                                                                    |                                             |
| RapidConnect is a service for simple                                                                           |                                                                                                    | RealMe in LinkedIn f Facebook G                                                                                                    | Google                                      |
| integration of other services into Tuakiri.                                                                    | Protect your privacy                                                                                                    |                                                                                                    | Contraction of the second                   |
| registering the service into Tuakiri, the                                                                      |                                                                                                    |                                                                                                    | rotect unur personal information from being |
| service gets only registered with<br>BanidConnect and uses Ison Web Token                                      | Admenter to always log out by some<br>accessed by subsequent users. More                                                                                                    | a information.                                                                                                    | rotect your personal information from being |
| (JWT) as the authentication mechanism.                                                                         | and the second second s |                                                                                                    |                                             |

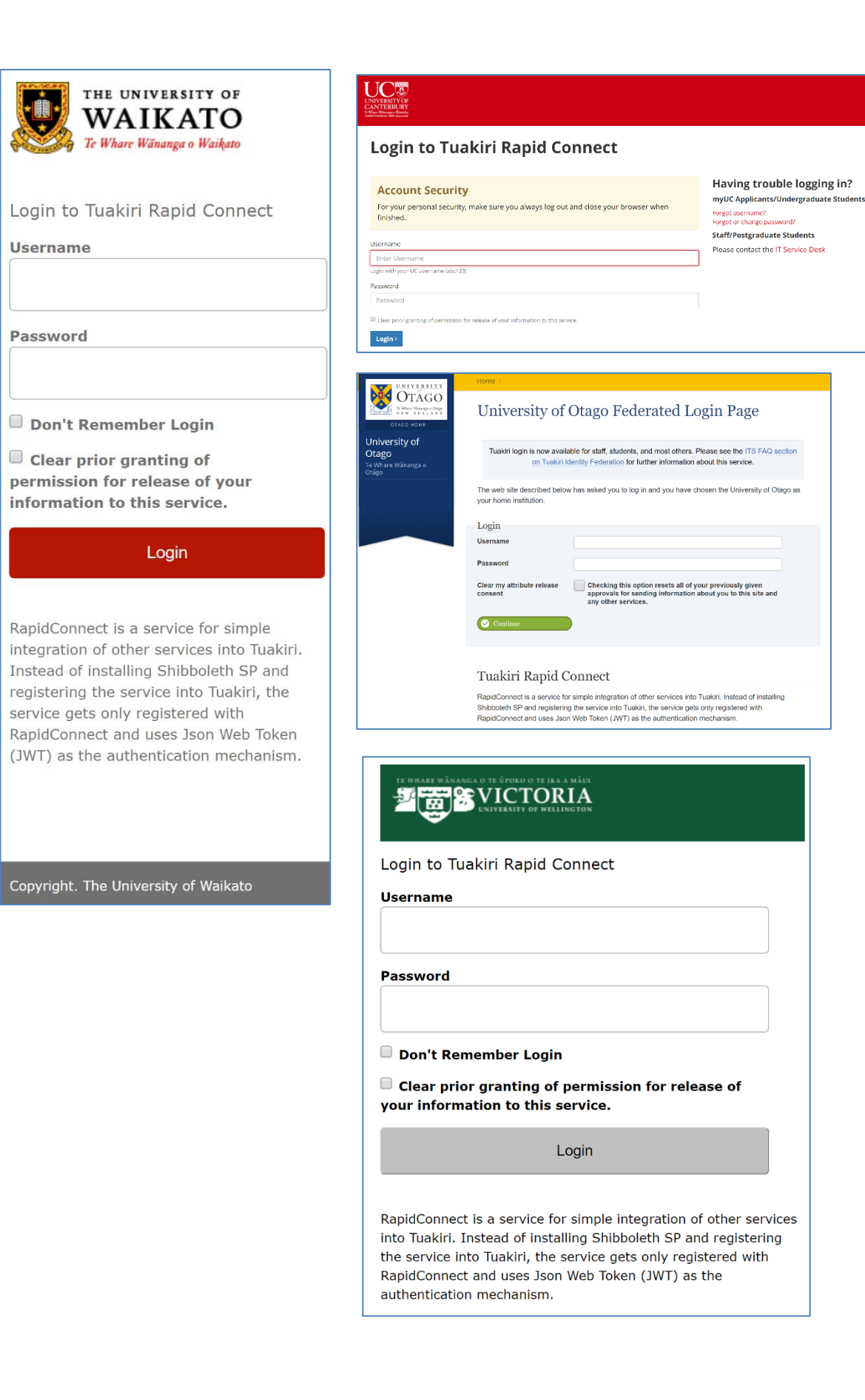

 $\Rightarrow$  On successful logging you will arrive at the CAUDIT Registration page:

| Registration                         | × +                                                                             |                               |                             |                   |                     | _                    | П              | ×       |
|--------------------------------------|---------------------------------------------------------------------------------|-------------------------------|-----------------------------|-------------------|---------------------|----------------------|----------------|---------|
|                                      |                                                                                 |                               |                             |                   |                     | lan en               |                |         |
| (←) → ୯ @                            | -) → C M III https://caudit.unisa.edu.au/External/CAUDIT/Registration/ ···· ♥ Y |                               |                             |                   |                     | III\ 🗉 ·             | <b>9</b> . (2) | =       |
| Getting Started                      |                                                                                 |                               |                             |                   |                     |                      |                |         |
|                                      | CA                                                                              | UDIT                          |                             |                   |                     |                      |                |         |
|                                      | Benchmarking, System                                                            |                               |                             |                   |                     |                      |                |         |
|                                      |                                                                                 | arrang oyotom                 |                             |                   |                     | CA                   | UDITAnah       | tics    |
| rt Register                          | Log Off                                                                         | 6/06/2019                     |                             |                   |                     | Log                  | ned in: Terr   | y Smith |
|                                      |                                                                                 |                               |                             | Use of the s      | system is subject   | to the <u>Approp</u> | priate Use     | Policy  |
|                                      |                                                                                 |                               |                             |                   |                     |                      |                |         |
| Registration                         |                                                                                 |                               |                             |                   |                     |                      |                |         |
| Welcome Terry Smith. Your lo         | gin credentials have been accepted for acce                                     | ss to the CAUDIT Benchm       | arking System. You are no   | ow required to re | gister for privileg | es within the        | application    | n.      |
| Please enter the required info       | rmation below and a CAUDIT System Admir                                         | histrator will contact you sh | ortly to complete the regis | stration process. |                     |                      |                |         |
|                                      |                                                                                 |                               |                             |                   |                     |                      |                |         |
| Required Attributes                  |                                                                                 | Institution and R             | ole                         |                   |                     |                      |                | 5       |
| Coursel & delegant a service service | Queinelle edu eu                                                                | Totalitation                  |                             |                   |                     |                      |                | 4       |
| Display Name Terry Smith             | gunimeib.edu.au                                                                 | Role C                        | University of Melbourne     | ~                 |                     |                      |                |         |
| Contact Phone 555 092321             |                                                                                 |                               | Read                        |                   |                     |                      |                |         |
| Organisation The Univer              | sity of Melbourne                                                               |                               | puate                       |                   |                     |                      |                |         |
|                                      |                                                                                 |                               |                             |                   |                     |                      |                |         |
|                                      |                                                                                 |                               |                             |                   |                     |                      |                |         |
| Please select the Register b         | utton to submit your registration                                               |                               |                             |                   |                     |                      |                |         |
| Desister                             |                                                                                 |                               |                             |                   |                     |                      |                |         |
| N                                    |                                                                                 |                               |                             |                   |                     |                      |                |         |
| l                                    |                                                                                 |                               |                             |                   |                     |                      |                |         |
| v                                    | Appropriate Use Copyright Terms and                                             | CRICOS Provide                | r no. 00301J                |                   |                     |                      |                | 1       |
| <                                    |                                                                                 |                               |                             |                   |                     | Provid               | e vour Co      | >       |

- $\Rightarrow$  Each user of the CAUDIT Benchmarking system needs to be approved by CAUDIT before they can proceed.
- ⇒ Provide your Contact phone number, select your Institution and set your role Select Update for Role
- $\Rightarrow$  Click on the Register button to submit your registration.

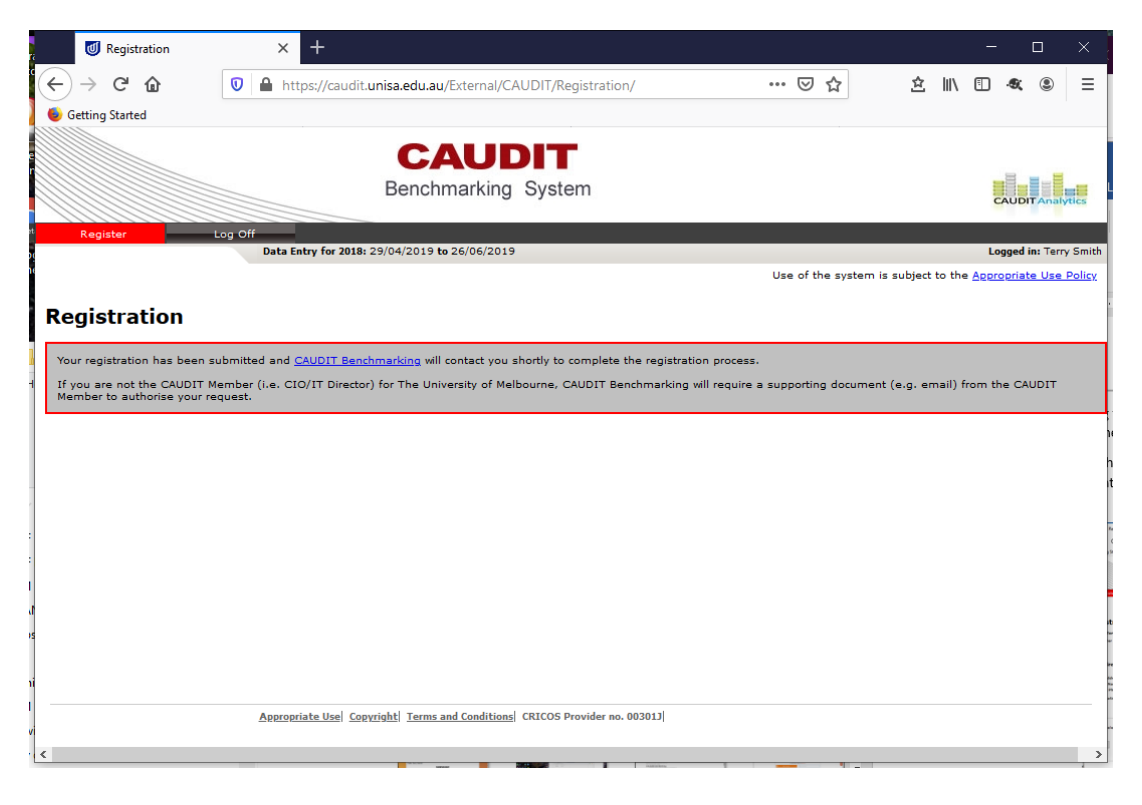

You will receive a notification that your registration has been submitted and that CAUDIT will be in contact to complete the registration process, namely, a welcome email with your registration details.

### 3. Access the CAUDIT Benchmarking System as an Updater

Recommend bookmarking the system entry url: <u>https://caudit.unisa.edu.au/public/CAUDIT</u> to open at the Federation selection page:

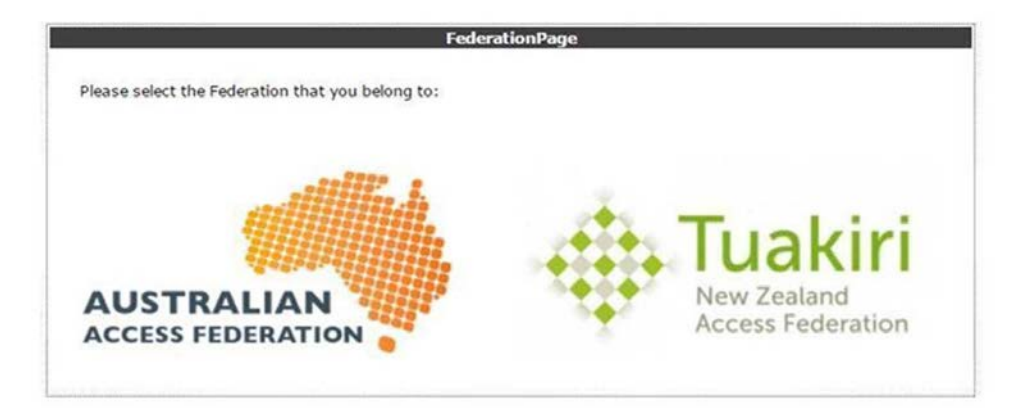

to then access either the AAF and REANNZ Tuakiri login pages tp proded to the CAUDIT data collection entry portal

|                                                                                        | Welcome Back<br>Please login using one of the authentication providers below  |
|----------------------------------------------------------------------------------------|-------------------------------------------------------------------------------|
| Login to CAUDIT Website                                                                | REA/V/VZ<br>TUAKIRI                                                           |
| Password                                                                               |                                                                               |
|                                                                                        | σ                                                                             |
| <ul> <li>Don't remember login</li> <li>Clear prior consent for this service</li> </ul> | 8+ Sign in with Google                                                        |
| Sign In                                                                                |                                                                               |
| Forgot Password?                                                                       |                                                                               |
| Support Home                                                                           | Copyright © 2019, RESEARCH AND EDUCATION ADVANCED NETWORK NEW ZEALAND LIMITED |

And then with sign on opening at the Profile Data entry site

|              |                   | С                          | AUDIT          | <b>F</b>     |         |
|--------------|-------------------|----------------------------|----------------|--------------|---------|
|              |                   | Benc                       | hmarking Syst  | em           |         |
| Profile Data | Benchmarking Data | Calculated Data            | Published Data | Data Extract | Log Off |
|              | Data Ent          | ry for 2014: 13/04/2015 to | 29/05/2015     |              |         |

## 4. Support at the Federations

The support links for the two federations are:

AAF: https://aaf.edu.au/support/index.html

REANNZ Tuakiri: https://www.reannz.co.nz/products-and-services/tuakiri/